# SPA122 ىلع بيولا ىلإ لوصولا ةرادإ نيوكت

### فدەلا

ةادأ ىلإ لوصولا ىلع ةردقلا نيوكت *بيولا ىلإ لوصولا قرادإ* ةحفص تادادعإ كل حيتت نم لك نيوكتلا اذه رفوي .تنرتنإلا لالخ نم دعب نع SPA122 ل ةدعاسملا بيولا نيوكت . قفلتخم تارايخ ىلإ لوصولا نم نكمتي ىتح مدختسملل بيولاو دعب نع لوصولا ةادأ . بيولا دراومب حامسلل حاتملا لوصولا يف بيولا ىلإ لوصولا ةرادا مكحتت

.SPA122 ىلع بيولا ىلإ لوصولا ةرادإ نيوكت ةيفيك حرش وه ةلاقملا هذه نم فدهلا

### قيبطتلل لباقلا زاهجلا

·SPA122

# جماربلا رادصإ

·1.3.2 (014)

# بيولا ىلإ لوصولا ةرادإ نيوكت

| Web Access Management |                            |                             |                              |     |       |  |
|-----------------------|----------------------------|-----------------------------|------------------------------|-----|-------|--|
|                       | Web Access                 |                             |                              |     |       |  |
|                       | Admin Access:              | <ul> <li>Enabled</li> </ul> | Oisabled                     |     |       |  |
| L                     | Web Utility Access:        | 🗹 НТТР                      |                              |     |       |  |
| L                     | Remote Access              |                             |                              |     |       |  |
|                       | Remote Management:         | <ul> <li>Enabled</li> </ul> | Olisabled                    |     |       |  |
|                       | Web Utility Access:        | <ul> <li>НТТР</li> </ul>    | OHTTPS                       |     |       |  |
|                       | Remote Upgrade:            | Enabled                     | <ul> <li>Disabled</li> </ul> |     |       |  |
|                       | Allowed Remote IP Address: | OAny IP Ad                  | dress                        |     |       |  |
|                       |                            | <ul> <li>● 192 .</li> </ul> | 168 . 1                      | . 1 | to 10 |  |
|                       | Remote Management Port:    | 80                          |                              |     |       |  |
|                       | Submit Cancel              |                             |                              |     |       |  |

رقنا وأ Admin Access ل بيولا ىلإ لوصولا ةرادا نيكمتل **نيكمت** قوف رقنا .2 ةوطخلا لوؤسملل حمسي اذهو .Admin Access ل بيولا ىلإ لوصولا ةرادا ليطعتل **Disabled** قوف لAN ةكبش ذفنمب اهلاصتإ دنع ةدعاسملا فتاهلا ئياهم نيوكت ةادأ ىلإ لوصولاب ىلع SPA122.

نم لوؤسملا نكمتي نلف *،دعب نع ةرادإل*او *لوؤسملا لوصو* ليطعت مت اذإ **:ريذحت** عنصملا يف زاهجلا طبض ةداعاٍ متي مل ام بيولا نيوكتل ةدعاسملا ةادألاا ىلإ لوصولا.

يتلا (قرطلا) ةقيرطلا نم ققحت ،*بيولل ةدعاسملا ةادألا لوصو* لقح يف .3 ةوطخلا ةدعاسملا فتاهلا ئياهم نيوكت ةادأ ىلإ لوصولل اهمادختسإ ديرت.

ىلإ لوصولل (HTTP) يبعشتلا صنلا لقن لوكوتورب مادختسإ متي — HTTP· فيضملاو مداخلا موقي يذلا لاصتالا مادختساب تنرتنإلا ربع اهعيزوتو تامولعملا ،ەنيوكتب

·HTTPS — اضيأ (HTTPS) نمآلا يبعشتلا صنلا لقن لوكوتورب مادختسإ متي ةقبط ةزيم نم ةدافتسالا عم نكلو تنرتنإلا ربع اهعيزوتو تامولعملا ىلإ لوصولل نامألا.

ليطعتل **ليطعت** قوف رقنا وأ ،دعب نع لوصولا نيكمتل **نيكمت** قوف رقنا .4 ةوطخلا لوصولاب دعب نع لوصولا كل حمسي .**لطعم** ترتخأ اذإ <u>9 ةوطخلا</u> يطخت .دعب نع لوصولا SPA122. نم WAN بناج ىلع دوجوم زاهج نم ةدعاسملا فتاهلا ئياهم نيوكت ةادأ ىلإ

رورم ةملك رييغت كيلع نيعتيسف ،لعفلاب كلذب تمق دق نكت مل اذإ **:ةظحالم** لازت ال رورملا ةملك تناك اذإ نامألا ضارغأل دعب نع لوصولا نيكمتل لوؤسملا *ىلع مدختسملا باسح تادادعإ نيوكت* ةلاقم ىلإ عجرا .ةيضارتفا ةملكك ةطوبضم رورملا ةملك ريغتل SPA100 Series فتاه تائيام.

نمآ لوكوتوربل HTTPS وأ يسايق لوكوتورب ىلع لوصحلل HTTP ىلع رقنا .5 ةوطخلا فتاهلا ئياهم نيوكتل ةدعاسملا ةادألا ىلإ لوصولل ةمدختسملا ةقيرطلا ديدحتل. وه يضارتفالا

ليطعتل **ليطعت** قوف رقنا وأ ،دعب نع ةيقرتلا نيكمتل **نيكمت** قوف رقنا .6 ةوطخلا تباثلا جمانربلا ةيقرتب دعب نع ةيقرتلا حمست ،اەنيكمت مت اذإ .دعب نع قيقرتلا اذه رييغت كنكمي .SPA122 نم WAN بناج ىلع زامج نم يرظانتلا فتاهلا ئياهم ىلع اذه رييغت كلامت الماي .(LAN) قيلحملا ةكبشلا نم SPA122 بكلاصتا دنع طقف دادعإلا

لا لكشي نأ ديعب ناونع يأ حمسي نأ يكلسال **ناونع any لا** تقطقط .7 ةوطخلا SPA122. وأ ديحو ناونع طقف حمسي نأ يكلسال ناونع يأ تحت ةرشابم رز يكلسال لا تقطقط لا دعب نع ذفني نأ ناونعلا ىدم.

بجي .دعب نع ةرادإلاا ذفنم لقح يف دعب نع ةرادإلل بولطملا ذفنملا مقر لخداً .8 ةوطخلا ىلع .كيدل بيول ضرعتسم يف WAN ةكبشل IP ناونع لاخدا دنع ذفنملا مقر نيمضت قميقب WAN ةكبشل IP ناونع ىلع يوتحت كيدل SPA122 تناك اذا ،لاثملا ليبس يف WAN قلب الفرار الخدا كنكميف ،80 ةميقب دعب نع قرادا ذفنمو 203.0.113.50 يف http://203.0.113.40:80 تارعتسم

نيوكتلا ظفحل **لاسرا** قوف رقنا <u>.9 ةوطخلا</u>.

ةمجرتاا مذه لوح

تمجرت Cisco تايان تايانق تال نم قعومجم مادختساب دنتسمل اذه Cisco تمجرت ملاعل العامي عيمج يف نيم دختسمل لمعد يوتحم ميدقت لقيرشبل و امك ققيقد نوكت نل قيل قمجرت لضفاً نأ قظعالم يجرُي .قصاخل امهتغلب Cisco ياخت .فرتحم مجرتم اممدقي يتل القيفارت عال قمجرت اعم ل احل اوه يل إ أم اد عوجرل اب يصوُتو تامجرت الاذة ققد نع اهتي لوئسم Systems الما يا إ أم الا عنه يل الان الانتيام الال الانتيال الانت الما